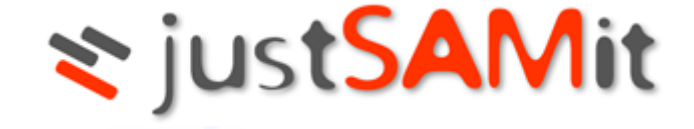

# License Management

**User Manual** 

Feb 2023

This is a user manual to perform software license management in justSAMit. This manual outlines the step by step approach in managing software license purchases, authorizing license usage and how you can effective use this information to manage your software asset in your organization.

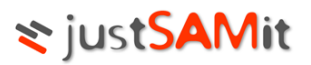

# **Table of Contents**

| justSAMit License Management Overview |
|---------------------------------------|
| Introduction                          |
| License Management Overview4          |
| Software Inventory5                   |
| Inventory List5                       |
| Create Inventory6                     |
| Purchase Order                        |
| Purchase List                         |
| New Purchase9                         |
| Purchase Full List13                  |
| New Vendor13                          |
| License Type14                        |
| Reconciliation15                      |
| Software Reconciliation15             |
| Machine Reconciliation16              |
| Software Authorization16              |
| Authorization List                    |
| Authorization History17               |
| Add Authorization                     |
| Remove Authorization                  |
| Upload Authorize Software List19      |
| Software Bind19                       |

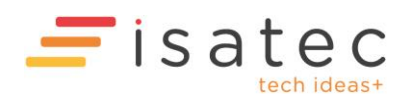

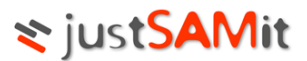

# justSAMit License Management Overview

#### Introduction

License Management is to manage purchase and inventory of software and machines. Users are able to manage purchase, software authority and generate reconciliation reports.

In order to access the pages, users must have following rights:

#### 1) Reporting User

Reporting Users are accessible to Purchase Order, Software Reconciliation and Machine Reconciliation pages. However, they may not add, modify or remove any records from Purchase Order or Authorization pages.

#### 2) License Purchase Moderator

License Purchase Moderators are accessible to Purchase Order, Bind Purchase to Installation, Vendor and License Type page. These users are able to add, modify or remove Purchase Orders, Vendors and License Types.

#### 3) License Authorization Moderator

License Authorization Moderators are users that able to access Authorization pages. These users are able to add or remove authorization of Software Installation.

Note: User rights can be changed at Administration page

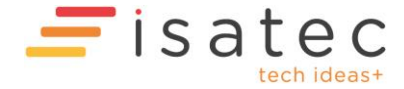

# **≿** just<mark>SAMit</mark>

## License Management Overview

| 🔊 ju    |                                                                                                    | ory Reports | Other Assets License Management Administration Clo                                                                                                   | ud Administratio | Welcome, Bibi Mun.<br>Configuration                                                                                                    |  |  |
|---------|----------------------------------------------------------------------------------------------------|-------------|----------------------------------------------------------------------------------------------------|------------------|----------------------------------------------------------------------------------------------------|--|--|
| IT Asse | et Management made easy                                                                                                    | jement      |                                                                                                    |                  | Licensed to Monster Inc 🔸                                                                                                    |  |  |
|         | Software Inventory<br>Manage Software Inventory, Software inventory is used<br>for Reconciliation and Authorization.<br>Create Inventory | H           | Purchase Order<br>Record detail of purchase order. Use this to generate<br>report of Compliancy Level, Software Expiry detail and<br>Software Audit. |                  | Reconciliation<br>Display compliancy level of software, and warranty date of<br>machines. You need to record <u>Software inventory</u> and<br><u>purchase order</u> for Software. Machine purchases are<br>recorded in Purchase Order page. |  |  |
|         | Inventory List                                                                                                    |             | Purchase List                                                                                                    |                  | Software Reconciliation                                                                                                    |  |  |
|         |                                                                                                    |             | Purchase Full List                                                                                                    |                  | Machine Reconciliation                                                                                                    |  |  |
|         | Software Authorization                                                                                                    |             | New Purchase                                                                                                    |                  |                                                                                                    |  |  |
|         | Record authority of Installed Software Inventory. Use this to monitor authorization of installation on machines.                         |             | Vendor<br>License Type                                                                                                    | B                | Software Monitor<br>Manage detection, purchase quanitity and unauthorized                                                                                                    |  |  |
|         | Authorization List                                                                                                    |             |                                                                                                    |                  | user accounts.                                                                                                    |  |  |
|         | Authorization History                                                                                                    |             | Software Bind                                                                                                    |                  | Software Monitor                                                                                                    |  |  |
|         | Add Authorization                                                                                                    | \$          | Bind Purchased Software to Installation. This is to record<br>Software Cost and Expiry Date from purchase to                                         |                  |                                                                                                    |  |  |
|         | Remove Authorization                                                                                                    |             | installation. Use this to generate report of Software Audit<br>and Software Expiry Detail                                                            | E                | Patch Monitor<br>Manage patch current and required installation.                                                                                                    |  |  |
|         | Upload Authorized Software List                                                                                                    |             | Bind Purchase to Installation                                                                                                    |                  | Patch Monitor                                                                                                    |  |  |
|         |                                                                                                    |             |                                                                                                    |                  |                                                                                                    |  |  |

| Name                   | Description                                                                                                    |
|------------------------|----------------------------------------------------------------------------------------------------|
| Software Inventory     | Group software with common names into a single software inventory. This is very useful in license compliancy management.                                                                                                    |
| Purchase Order         | Records Purchase Information. Users may add, modify or remove<br>purchase records in this page. Click Add Purchase Order to insert a<br>purchase order.                                                                                                    |
| Reconciliation         | Display software licensing gaps and its compliancy level. Recorded purchases for machines can be seen here.                                                                                                    |
| Software Authorization | Record authority of installed software inventory.                                                                                                    |
| Software Bind          | Bind purchased software to installed Software. This is to record the<br>installed Software with purchase information such as Cost and<br>Support Expiry Date. In addition, it is also to identify the purchased<br>software already installed on machines. |
| Software Monitor       | Manage and monitor selected purchased software.                                                                                                    |
| Patch Monitor          | Manage and monitor patches and hotfixes installed.                                                                                                    |

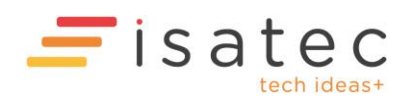

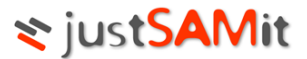

# Software Inventory

The objective of having this function is to allow user to group software with common names into a single Software Inventory so to manage the license compliancy level easier. For example, SAMLite will capture Microsoft Office Enterprise 2007 with a few different versions, where they are the same software. With Software Inventory, users can group them together. This feature will affect Software Authorization, Purchase Order, Software Reconciliation, Compliancy Level, Software Expiry details and Software Audit.

In this section there are parts to look at:

- Inventory List
- Create Inventory

#### **Inventory List**

\_

In the Inventory List page, user will see a list displayed as below:

| Create Software Inventory |                                                                           |                |                  |          |  |  |
|---------------------------|---------------------------------------------------------------------------|----------------|------------------|----------|--|--|
| 5 re                      | cords 🔀 🗖 Display software Search 🖉                                       |                |                  |          |  |  |
|                           | Display Name                                                              | Version        | Publisher        | Software |  |  |
|                           | Microsoft Office Enterprise 2007 (Edit)                                   | 12.0.4518.1014 |                  | 2        |  |  |
|                           | Microsoft Office Professional Plus 2010 (Edit)                            | 14.0.4536.1000 |                  | 2        |  |  |
|                           | Microsoft Office Project Professional 2007 (Edit)                         | 12.0.4518.1014 |                  | 2        |  |  |
|                           | Microsoft Visual Studio Team System 2008 Development Edition - ENU (Edit) |                |                  | 3        |  |  |
|                           | SAMLite 5.0 (Edit)                                                        | 5.0            | ISA Technologie: | 1        |  |  |

Displayed is software that has already been put into group.

| Item/Column  | Description                                                         |
|--------------|---------------------------------------------------------------------|
|              | Name of the software group. Click on the <b>Display Name</b>        |
| Display Name | header will allow user to sort the record by alphabetical order     |
|              | (A-Z) or (Z-A).                                                     |
|              | Software group's version. Click on the Version header will          |
| Version      | allow user to sort the record by alphabetical order (A-Z) or (Z-    |
|              | A).                                                                 |
|              | Name of the software publisher. Click on the Publisher              |
| Publisher    | hearder will allow user to sort the record by alphabetical order    |
|              | (A-Z) or (Z-A).                                                     |
|              | Displayed the total number of software grouped under this           |
| Software     | software group. Click on the Software header will allow user        |
|              | to sort the number from largest to smallest or smallest to          |
|              | largest.                                                            |
| Software     | to sort the number from largest to smallest or smallest to largest. |

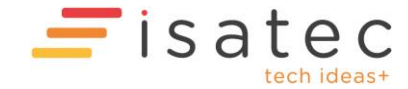

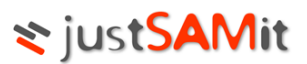

| Display software          | If the box is checked, user will be able to see what are the software and its version parked in the each of the software group.                                                                                                   |
|---------------------------|----------------------------------------------------------------------------------------------------|
| Search D                  | Allows user to narrow down the list by typing in the search<br>criteria/keyword in the search box and click on the search<br>button. Search will be done on the Display Name (Software<br>Name), Version, Publisher and Software. |
| Create Software Inventory | Click on this icon/link will lead user to page where they can create and group for the common software.                                                                                                    |
| ×                         | Check on the checkbox next to the displayed software name<br>and click on this button will allow user to delete the software<br>group from the list.                                                                              |

#### Create Inventory

In the **Create Inventory** page, user can create software group from the list of software detected install in users' machines (**Detected Software** pane on the right) or create software group that has been installed by user without selecting from the list on the right.

| Complete this form  | n to create Software Inventory. You may have a software inventory with empty detected software re | ecord. |                                                 |             |                      |
|---------------------|---------------------------------------------------------------------------------------------------|--------|-------------------------------------------------|-------------|----------------------|
|                     |                                                                                                   |        |                                                 |             | Create Inventory     |
| Inventory Informat  | ion                                                                                               | Dete   | ected Software (495)                            |             |                      |
| Display Name*       |                                                                                                   |        | Search D                                        |             |                      |
|                     | (Display name will be auto-generated in first selection of detected software)                     | <      | Add Exclude 0 installation Exclude grouped item |             |                      |
| Version             |                                                                                                   |        | Display Name                                    | Vers        | ion Alread<br>groups |
| Publisher           |                                                                                                   |        | 2222222                                         |             | No                   |
| Selected Software ( | 0)                                                                                                |        | 32 Bit HP CIO Components Installer              | 1.0.0       | No                   |
|                     | ()                                                                                                |        | 6400_Help                                       | 1.00.0000   | No                   |
|                     |                                                                                                   |        | 7-Zip 9.09 (x64 edition)                        | 9.09.00.0   | No                   |
| Software.           | re nom deterted software and tick. Aud fat the below of page to insert ecold into selected        |        | Acrobat.com                                     | 2.0.0       | No                   |
| You may create soft | ware inventory without any selected software.                                                     |        | Acrobat.com                                     | 2.0.0.0     | No                   |
| x Remove            |                                                                                                   |        | Acrobat.com                                     | 1.6.65      | No                   |
|                     |                                                                                                   |        | Adobe Flash Player 10 Plugin                    | 10.1.53.64  | No                   |
|                     |                                                                                                   |        | Adobe Help Center 1.0                           | 001.000.000 | No                   |
|                     |                                                                                                   |        | Adobe Photoshop CS2                             | 9.0         | No                   |
|                     |                                                                                                   | 1 2    | 3 4 5 6 7 8 9 10 Last                           |             |                      |
|                     |                                                                                                   |        | < Add                                           |             |                      |

| Item/Column   | Description                                                                                                    |
|---------------|----------------------------------------------------------------------------------------------------|
| Display Name* | Display name will be auto-generated in first selection of <b>Detected Software</b> . However, the <b>Display Name</b> is editable in the box itself. |
| Version       | Version will be auto-generated in first selection of <b>Detected Software</b> . However, the <b>Version</b> is edit-able to user in the box itself.  |

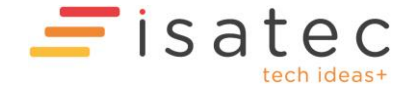

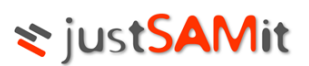

| Publisher              | Where user can insert the name of the <b>Publisher</b> . This field can be left blank.                                                                                                    |
|------------------------|----------------------------------------------------------------------------------------------------|
| Display Name           | Name of the software group. Click on the <b>Display Name</b><br>header will allow user to sort the record by alphabetical<br>order (A-Z) or (Z-A).                                                           |
| Version                | Software group's version. Click on the <b>Version</b> header will allow user to sort the record by alphabetical order (A-Z) or (Z-A).                                                                        |
| Already Group          | Indicate whether displayed software is already group into<br>a software group or otherwise. Shown result will be <b>Yes</b> or<br><b>No</b> .                                                                |
|                        | Click on this will allows user to filter the list of <b>Detected</b><br><b>Software</b> based on the <b>Software View</b> .                                                                                  |
| Search ${\cal P}$      | Allows user to narrow down the list by typing in the search<br>criteria/keyword in the search box and click on the search<br>button. Search will be done on the Display Name (Software<br>Name) and Version. |
| Exclude 0 installation | Checking this checkbox will filter out a list of <b>Detected</b><br><b>Software</b> that has "0" installation.                                                                                               |
| Exclude grouped item   | Checking this checkbox will filter out a list of <b>Detected</b><br><b>Software</b> that has already been put into group (in the<br>Already <b>Grouped</b> column, there will be a <b>Yes</b> indication).   |

Follow the steps below to create inventory (software group):

- 1. Go to License Management from the top menu. Click on Create Inventory from Software Inventory section.
- 2. From the **Detected Software** list, select software to be grouped together. E.g.: **Microsoft Enterprise 2007**.
- 3. Please note that you will see that the **Display Name** is already auto-generated.
- 4. Click on <a>Add</a> button to have the selected software populated in the Selected Software list (on the left pane).
- 5. Should you have decided that there are some software you do not wants to include in the

Selected Software list, you may remove by checking the checkbox and click on keeping button.

6. When you have finished adding the software, click on Create Inventory. And you will be redirected to the Inventory List to see created inventory.

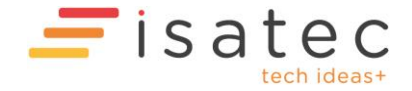

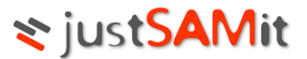

# Purchase Order

This is where user records their software and machine purchases. Information such as Software Purchased, License Type, Number of License purchased, Machine Model, Software and Machine Price and etc will be recorded.

In this section, there are 5 parts to look at:

- Purchase List
- Purchase Full List
- New Purchase
- Vendor
- License Type

#### Purchase List

| 🗄 N   | B New Purchase |                    |                |          |            |         |            |         |            |  |
|-------|----------------|--------------------|----------------|----------|------------|---------|------------|---------|------------|--|
| 1 rec | ord 🛛 🔒 🔗 🔍 💌  |                    |                |          |            |         |            |         |            |  |
|       | PO Number      | nhor Durchase Date | Vendor         | Software |            | Machine |            | Total   |            |  |
|       | FORUMEE        | Turchuse bute      | venuor         | Product  | Total Cost | Product | Total Cost | Product | Total Cost |  |
|       | PO2010030201   | 13/10/2010         | Default Vendor | 4        | 0.00       | 0       | 0.00       | 4       | 0.00       |  |

This page is to display a list of created purchase orders with vendor, products and total price of Software and Machine.

| Column           | Description                                                    |
|------------------|----------------------------------------------------------------|
| PO Number        | Name of Purchase Order.                                        |
| Purchase Date    | Date where the purchase order is recorded.                     |
| Vendor           | Display vendor name.                                           |
| Software Product | Number of software products.                                   |
| Software Price   | Total Price for All unit of software.                          |
| Machine Product  | Number of machine products.                                    |
| Machine Price    | Total Price for All units of Machines.                         |
| Total Product    | Summation of Total Software Product and Total Machine Product. |
| Total Price      | Total Price of Purchase Order                                  |

To see further details of the created purchased order, user should click on the PO Number.

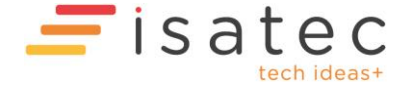

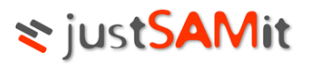

#### **New Purchase**

This page is where user creates new purchase order.

Follow steps below to create a new purchase order:

1. Click 🛨 Add Purchase Order to add new purchase order.

| Complete form to add | I new purchase order                     |                    |
|----------------------|------------------------------------------|--------------------|
|                      |                                          | Add Purchase Order |
|                      | PO Detail                                |                    |
| PO Number*           |                                          |                    |
| Vendor               | Default Vendor 💌 New Vendor              |                    |
| Date of Issue        | Today 🔲 🗶                                |                    |
| Payment due date     | Never 🔲 🗶                                |                    |
| Person in charge     | eddytan@isatechnologies.com              |                    |
| Bill To              |                                          | *                  |
|                      |                                          | ~                  |
| Company              | Monster Inc                              |                    |
| Description          |                                          | *                  |
|                      |                                          | <b>.</b>           |
| Attachment           |                                          | Browse             |
|                      | Add Attachment (max. 4000.0 kb per file) |                    |

| Field Name       | Description                                                                                                    |
|------------------|----------------------------------------------------------------------------------------------------|
| PO Number        | Number of the purchase order.                                                                                                    |
| Vendor           | Vendor Details of current PO.<br>You may click on the drop down list if you already have a<br>list of vendor created. Else, user must click on<br><u>New Vendor</u> to add new vendor. Complete the fields<br>and click Create to add the vendor. |
| Date of Issue    | Issued date for current PO.                                                                                                    |
| Payment due Date | Payment due date of current purchase order. If the PO has<br>already fully paid, you can set the value as "never".<br>(Simply empty the field to have the value)                                                                                  |
| Person In charge | Person who handles current PO                                                                                                    |
| Bill To          | Location, person or company the being billed. This field can be name, company name or address                                                                                                    |

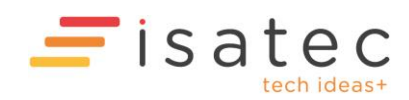

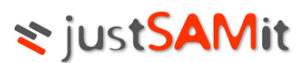

| Company     | Select company that belonged to the PO                                             |
|-------------|------------------------------------------------------------------------------------|
| Description | Additional notes                                                                   |
| Attachment  | External files that related to the PO. The file size must not exceed 4.0 Megabytes |

#### 2. To record purchased product for:

a. Software Product

|        | Software                                                                                  |                |   |
|--------|-------------------------------------------------------------------------------------------|----------------|---|
| Add    | software Remove software                                                                  |                |   |
| Select | t software to be added into purchase order.                                               |                |   |
|        |                                                                                           | Add Close      |   |
| 6 rec  | cords Display: Software Inventory 💌 Pagesize: 10 💌                                        | Search ,       | ρ |
|        | Display Name                                                                              | Version        |   |
|        | Acrobat.com                                                                               | 2.0.0          |   |
|        | Microsoft Office Enterprise 2007                                                          | 12.0.4518.1014 |   |
|        | Microsoft Office Professional Plus 2010                                                   | 14.0.4536.1000 |   |
|        | Microsoft Office Project Professional 2007                                                | 12.0.4518.1014 |   |
|        | Microsoft Visual Studio Team System 2008 Development Edition - ENU                        |                |   |
|        | SAMLite 5.0                                                                               | 5.0            |   |
|        |                                                                                           | Add Close      |   |
| ٠      | Click Add Software Product button.                                                        |                |   |
| •      | Select software from the Display: Software Inventory Software Inventory Detected Software | ist.           |   |

- User may narrow down the list by typing in the search criteria/keyword into search box.
- Select software by checking the checkbox and click on Add button.
- Now, user have to fill in the following:

| Add software Remove software                        |                |           |            |            |          |                     |
|-----------------------------------------------------|----------------|-----------|------------|------------|----------|---------------------|
| Display Name                                        | Version        | License   | Quantity U | Jnit Price | Extended | Support Expiry Date |
| Microsoft Office Professional Plus 2010 (Detail)    | 14.0.4536.1000 | Default 💌 | 0 0.0      | 00         | 0.00     | Never 🔲 🗶           |
| Microsoft Office Project Professional 2007 (Detail) | 12.0.4518.1014 | Default 💌 | 0 0.0      | 00         | 0.00     | Never               |

- Select the license type for this software
- o Number of license purchase in the quantity column
- Insert price for per unit
- Extended will be auto calculated
- $\circ$   $\;$  Select the support expiry date by clicking on the "calendar" icon.

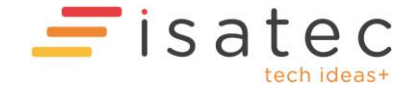

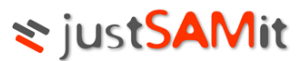

| Column name         | Description                                               |
|---------------------|-----------------------------------------------------------|
| Software Product    | Name of purchased software, together with its version     |
| License             | License type of purchased software. You may select a      |
|                     | license from the list.                                    |
| Quantity            | Quantity of purchased software. Cannot be 0               |
| Price               | Price of purchased software.                              |
| Extended            | Summation of quantity and price. This field will be auto- |
|                     | generated once quantity or price is changed               |
| Support Expiry Date | The expiry support/maintenance date of purchased          |
|                     | software. Empty this field to set the value "never"       |

You may remove a software product by ticking the checkboxes and click Remove

#### b. Machine Products

- To insert purchased Machine products, click Add Machine Item button.
- User will see the following screen:

| Add machine Remove mad        | hine                         |                   |          |            |            |               |
|-------------------------------|------------------------------|-------------------|----------|------------|------------|---------------|
| Select machine to be added in | to purchase order.           |                   |          |            |            |               |
|                               |                              |                   |          |            |            | Add Close     |
| 6 records 🛛 📴 🚱 Page          | esize: 10 💌 Search           | Q                 |          |            |            |               |
| Mac                           | chine Name                   | User ID           | Username | Department | Location   | Serial Number |
| ALCHEMIST                     |                              | alchemist\yokepui |          | Unassigned | Unassigned | 51K2R1S       |
| CHRISTIANHAN-PC               |                              | ISAT\christianhan |          | Unassigned | Unassigned | 96WLYL1       |
| ELECTRA                       |                              | ISAT\eddytan      |          | Unassigned | Unassigned | C8ZT8K1       |
| GENEVA                        |                              | ISAT\shireen      |          | Unassigned | Unassigned | None          |
| VOSTRO 1088-ERIC              |                              | ISAT\ericyap      |          | Unassigned | Unassigned | 13S6KL1       |
| WINXPPROVM                    |                              | WINXPPROVM\user1  |          | Unassigned | Unassigned |               |
| Value in fields below will be | inserted into every selected | I machine.        |          |            |            |               |
|                               |                              |                   |          |            |            |               |
| Product ID (Prefix)           |                              |                   |          |            |            |               |
| Price                         | 0.00                         |                   |          |            |            |               |
| Warranty Date                 | Never                        |                   |          |            |            |               |
| Lease Date                    | Never                        |                   |          |            |            |               |
|                               |                              |                   |          |            |            | Add Close     |

- User will have to check the checkbox in order to select machine from the list.
- Insert the value for Price, Warranty Date and Lease Date if selected machines have

the same value for above fields. And click Add to proceed.

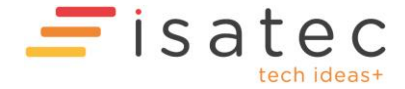

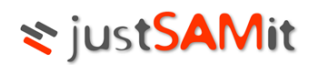

• User will then see the following screen:

|     |                        |             | Machine    |   |          |           |
|-----|------------------------|-------------|------------|---|----------|-----------|
| Add | machine Remove machine |             |            |   |          |           |
|     | Computer               |             | Product ID |   |          | Detail    |
|     | ALCHEMIST              | Product ID  |            |   | Price    | 10000     |
|     | alchemist\yokepui      | Description |            | * | Warranty | Never     |
|     | Unassigned             |             |            | - | Lease    | Never     |
| 1   |                        |             |            |   |          |           |
|     | ELECTRA                | Product ID  |            |   | Price    | 10000     |
|     | ISAT\eddytan           | Description |            | * | Warranty | Never     |
|     | Unassigned             |             |            | Ŧ | Lease    | Never 🔳 🗶 |

Add Purchase Order

| Column name     | Description                                                                                       |
|-----------------|---------------------------------------------------------------------------------------------------|
| Computer        | Computer name, together with Department and Location                                              |
| Product ID      | Product ID and its description. Product ID can be the item name or Model of selected machine item |
| Product Details | Price: Price of the machine                                                                       |
|                 | Warranty: Warranty date of the machine                                                            |
|                 | Lease: Lease expiry date of the machine                                                           |

- You may remove a machine item by ticking the checkboxes and click **Remove.**
- After you have done, click **Add Purchase Order**.

Note 1: The mandatory fields of Purchase Order are PO Number, Vendor and have at least 1 software/machine product.

Note 2: If the selected machine items are already under other purchase order, you will be redirected to a confirmation page. Click Confirm to change the machines into current PO, or cancel to change the machine items

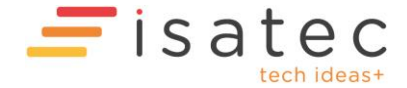

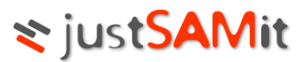

#### **Purchase Full List**

This page displays comprehensive details about the purchase order created.

| This page is to display complete software details of purchase orders. |             |                  |                |              |          |               |              |                     |
|-----------------------------------------------------------------------|-------------|------------------|----------------|--------------|----------|---------------|--------------|---------------------|
| Total Purchas                                                         | ed Quantity |                  | 4              |              |          |               |              |                     |
| Total Purchas                                                         | ed Cost     |                  | 0.00           |              |          |               |              |                     |
|                                                                       |             |                  |                |              |          |               |              |                     |
| 6 records                                                             |             |                  |                |              |          |               |              |                     |
|                                                                       | PO Number   |                  | Display Name   | 2            | Quantity | Cost per unit | License Type | Support Expiry Date |
| PO11111                                                               |             | Microsoft Office | Professional P | Plus 2010    | 0        | 0.00          | Default      | Never               |
| PO11111                                                               |             | Microsoft Office | Project Profes | ssional 2007 | 0        | 0.00          | Default      | Never               |
| PO2010030201                                                          |             | SAMLite 5.0      |                |              | 1        | 0.00          | Default      | 6/11/2010           |
| PO2010030201                                                          |             | Microsoft Office | Enterprise 20  | 07           | 1        | 0.00          | Default      | Never               |
| PO2010030201                                                          |             | Microsoft Office | Professional P | Plus 2010    | 1        | 0.00          | Default      | Never               |
| PO2010030201                                                          |             | Microsoft Office | Project Profes | ssional 2007 | 1        | 0.00          | Default      | Never               |

From this page, user can click on the PO Number which opens up another window with full details information of the click PO number. If user clicks on the Display Name it will show user of the details information of the software.

#### **New Vendor**

This is where user creates a list of vendor. This will be available for purchase order creation.

| /d 🔀 🛨        | Search    |             | Q | Create new vendor |   |
|---------------|-----------|-------------|---|-------------------|---|
|               | Vendor ID | Vendor Name |   | Vendor ID*        |   |
| efault Vendor |           |             |   | Company           |   |
|               |           |             |   | Person            |   |
|               |           |             |   | Phone Number      |   |
|               |           |             |   | Email             |   |
|               |           |             |   | Address           | * |
|               |           |             |   |                   | - |
|               |           |             |   | Description       | * |
|               |           |             |   |                   |   |

| Field Name   | Description                                                                                                    |
|--------------|----------------------------------------------------------------------------------------------------|
| Vendor ID    | Unique ID for vendor. This field is compulsory                                                                          |
| Company      | Vendor's Company. Normally is same as Vendor<br>Unique ID. If you change the ID, the company will<br>be changed as well |
| Person       | Person/Vendor's Name                                                                                                    |
| Phone Number | Vendors' Contact Number                                                                                                 |
| Email        | Vendor's Email Address                                                                                                  |
| Address      | Vendor's Company Address/Personal Address                                                                               |

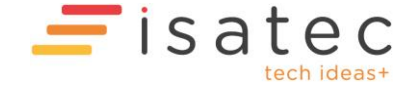

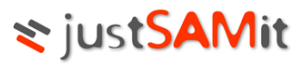

| Description | Additional notes for current vendor |
|-------------|-------------------------------------|
|             |                                     |

#### License Type

This is where user creates types of license. This will be available for purchase order creation.

| License Type                                                                                                    |                     |        |  |  |  |  |
|----------------------------------------------------------------------------------------------------|---------------------|--------|--|--|--|--|
| Complete the form to add license type. Select an existing license type from the list to modify its details. Click 🕏 to add new license type. |                     |        |  |  |  |  |
| 1 record 🛛 🔀 🚹                                                                                                    | Create License Type |        |  |  |  |  |
| License Type                                                                                                    | License Name        |        |  |  |  |  |
| Default (Default License)                                                                                                    | Description         |        |  |  |  |  |
|                                                                                                    |                     | Create |  |  |  |  |

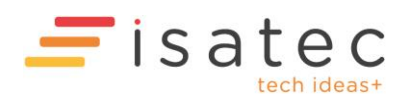

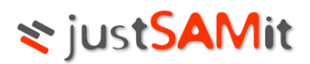

# Reconciliation

#### Software Reconciliation

| Software Audit                                                     |                |           |          |         |                         |  |
|--------------------------------------------------------------------|----------------|-----------|----------|---------|-------------------------|--|
| 6 records 🛛 📔 🚱 💌 🗖 🗷 🗖 Display software detail Search             | Q              |           |          |         |                         |  |
| Display Name                                                       | Version        | Purchased | Detected | Balance | Compliancy Level<br>(%) |  |
| Acrobat.com                                                        | 2.0.0          | 0         | 3        | -3      | 0.00                    |  |
| Microsoft Office Enterprise 2007                                   | 12.0.4518.1014 | 1         | 3        | -2      | 33.33                   |  |
| Microsoft Office Professional Plus 2010                            | 14.0.4536.1000 | 1         | 1        | 0       | 100.00                  |  |
| Microsoft Office Project Professional 2007                         | 12.0.4518.1014 | 1         | 2        | -1      | 50.00                   |  |
| Microsoft Visual Studio Team System 2008 Development Edition - ENU |                | 0         | 2        | -2      | 0.00                    |  |
| SAMLite 5.0                                                        | 5.0            | 1         | 2        | -1      | 50.00                   |  |

Software Reconciliation is to identify the licensing gaps and compliancy level of software.

| Column Name  | Description                                                                                                    |
|--------------|----------------------------------------------------------------------------------------------------|
| Display Name | Name of Software, together with Version.                                                                                                    |
| Purchased    | Total purchased unit of software                                                                                                    |
| Detected     | Number of machines that detected software installation                                                                                                    |
| Balance      | Purchase Balance. Value in red means Under<br>Purchase while Value in Blue means over<br>purchased.                                                                                                    |
| Compliancy   | Compliancy level. It is to determine the<br>percentage between Purchases and detected<br>installation. If the purchase has more then or<br>equal to installation, the percentage will be<br>displayed as 100.00% |

Click a software name from the list to display details of selected software.

Figure below show the details when software name is clicked:I

ISAT\shireen

ISAT\ericyap

| Software Inventory detail            |                                                               |                           |                       |            |                 |                 |  |
|--------------------------------------|---------------------------------------------------------------|---------------------------|-----------------------|------------|-----------------|-----------------|--|
| Select Panel                         | 3                                                             |                           |                       |            | Edit            | Export to Excel |  |
|                                      |                                                               | Software Inv              |                       |            |                 |                 |  |
| Display Name                         | Microsoft Office Enterprise 2007                              |                           |                       |            |                 |                 |  |
| Version                              | 12.0.4518.1014                                                |                           |                       |            |                 |                 |  |
| Publisher                            |                                                               |                           |                       |            |                 |                 |  |
|                                      |                                                               |                           |                       |            |                 |                 |  |
|                                      |                                                               | Software G                | roup                  |            |                 |                 |  |
|                                      | Display Name                                                  | Version                   | Publisher             |            | Detected Instal | ation           |  |
| Microsoft Office Enterprise 2007     |                                                               | 12.0.4518.1014            | Microsoft Corporation |            | 1               |                 |  |
| Microsoft Office Enterprise 2007     |                                                               | 12.0.6425.1000            | Microsoft Corporation | 2          | 2               |                 |  |
| * Computers that installed 2 or more | e items in Software Group will be counted as single installat | ion in Software Inventory |                       |            |                 |                 |  |
|                                      |                                                               |                           |                       |            |                 |                 |  |
|                                      | Detected installation                                         |                           |                       |            |                 |                 |  |
| 3 records                            |                                                               |                           |                       |            |                 |                 |  |
|                                      | User ID                                                       | Username                  | Department            | Location   | Serial No.      | Status          |  |
| ALCHEMIST                            | alchemist\vokenui                                             |                           | Unassigned            | Unassigned | 51K2D1S         | Inactive        |  |

Unassigned

Unassigned

Unassigned

Unassigned

None

13S6KL1

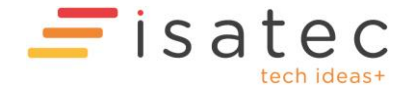

GENEVA

VOSTRO 1088-ERIC

Active

Active

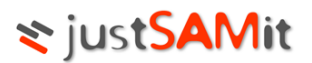

#### Machine Reconciliation

| Machine Summary S Machine Audit |                    |             |            |            |               |                |            |                      |                         |
|---------------------------------|--------------------|-------------|------------|------------|---------------|----------------|------------|----------------------|-------------------------|
| Detected Machine                | Vetected Machine 6 |             |            |            |               |                |            |                      |                         |
| Recorded Machine Purch          | ase                | 2 (33.33 %) |            |            |               |                |            |                      |                         |
| 2 records                       | 🔚 🚱 🔚 💌 Search     |             | Q          |            |               |                |            |                      |                         |
| Computer Name                   | User ID            | Username    | Department | Location   | Serial Number | Purchase Order | Product ID | Lease Expiry<br>Date | Warranty Expiry<br>Date |
| ALCHEMIST                       | alchemist\yokepui  |             | Unassigned | Unassigned | 51K2R1S       | PO11111        |            | Never                | Never                   |
| ELECTRA                         | ISAT\eddytan       |             | Unassigned | Unassigned | C8ZT8K1       | P011111        |            | Never                | Never                   |

Machine reconciliation is to check Lease Expiry Date and Warranty date of machines. It is also to check the purchase information of the machines.

| Column Name          | Description                                        |
|----------------------|----------------------------------------------------|
| Computer Name        | Display Computer Name                              |
| Username             | Name of the user who owns the machine              |
| Department           | Department of machines                             |
| Location             | Where machines is located                          |
| Serial Number        | Machines' serial number                            |
| Lease Expiry date    | Lease Expiry date                                  |
| Warranty Expiry Date | Warranty Date                                      |
| Purchase Order       | Purchase information that already bound to machine |
| Product ID           | Recorded Product ID from PO                        |

# Software Authorization

- Authorization List
- Authorization History
- Add Authorization
- Remove Authorization
- Upload Authorized Software List

#### **Authorization List**

| 🗈 New Authorization 📃 Remove Authorization                         |   |                |          |            |              |                         |                    |          |
|--------------------------------------------------------------------|---|----------------|----------|------------|--------------|-------------------------|--------------------|----------|
| 6 records 🛛 😨 🖉 🗖 Display software Search                          | Q |                |          |            |              |                         |                    |          |
| Display name                                                       |   | Version        | Detected | Authorized | Unauthorized | Pending<br>Installation | Pending<br>Removal | Complete |
| Acrobat.com                                                        | 2 | 2.0.0          | 3        | 0          | 3            | 0                       | 0                  | 0        |
| Microsoft Office Enterprise 2007                                   | 1 | 12.0.4518.1014 | 3        | 0          | 3            | 0                       | 0                  | 0        |
| Microsoft Office Professional Plus 2010                            | 1 | 14.0.4536.1000 | 1        | 0          | 1            | 0                       | 0                  | 0        |
| Microsoft Office Project Professional 2007                         | 1 | 12.0.4518.1014 | 2        | 0          | 2            | 0                       | 0                  | 0        |
| Microsoft Visual Studio Team System 2008 Development Edition - ENU |   |                | 2        | 0          | 2            | 0                       | 0                  | 0        |
| SAMLite 5.0                                                        | 5 | 5.0            | 2        | 0          | 2            | 0                       | 0                  | 0        |

This page will show user of a list of purchased software detected, number of software authorized for use, number of software unauthorized for use, number of software pending installation, number of

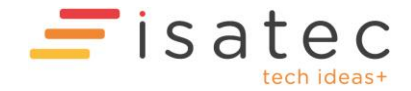

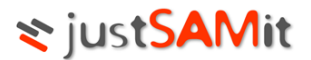

software pending removal because of unauthorized usage and number of software completed removing using unauthorized software.

When software name is clicked, user will be able to see machines list detected with this software, which are the machines has authorization and unauthorization.

#### **Authorization History**

This page is to store the records that you have done new authorization and remove authorization.

| Authorization List                                            |               |                   |          |            |            |                                           |                |           |                             |
|---------------------------------------------------------------|---------------|-------------------|----------|------------|------------|-------------------------------------------|----------------|-----------|-----------------------------|
| 3 records 🛛 😫 🔀 Pagesize: 10 💌 Display: V Authorize V Removal |               |                   |          | Search     |            | Q                                         |                |           |                             |
| Action Date                                                   | Computer Name | User ID           | Username | Department | Location   | Display Name                              | Version        | Туре      | Action By                   |
| 15/10/2010 1:53:19 AM                                         | ALCHEMIST     | alchemist\yokepui |          | Unassigned | Unassigned | Acrobat.com (Detail)                      | 2.0.0          | Removal   | eddytan@isatechnologies.com |
| 15/10/2010 1:53:04 AM                                         | ALCHEMIST     | alchemist\yokepui |          | Unassigned | Unassigned | Microsoft Office Enterprise 2007 (Detail) | 12.0.4518.1014 | Authorize | eddytan@isatechnologies.com |
| 15/10/2010 1:53:04 AM                                         | ALCHEMIST     | alchemist\yokepui |          | Unassigned | Unassigned | Acrobat.com (Detail)                      | 2.0.0          | Authorize | eddytan@isatechnologies.com |

| Item/Column   | Description                                      |
|---------------|--------------------------------------------------|
| Action Date   | Date when authorization is given or removes.     |
| Computer Name | Machine hostname.                                |
| User Id       | Id of the user for the machine.                  |
| Username      | The name of the user for the machine.            |
| Department    | Machine's Department                             |
| Location      | Where is this machine located                    |
| Display Name  | Software Name                                    |
| Version       | Software version                                 |
| Туре          | Show what type of authorization been             |
|               | conducted, Authorize or Removal                  |
| Action By     | User that made this action to give authorization |
|               | or to remove authorization                       |

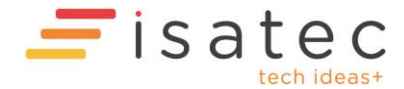

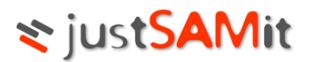

#### Add Authorization

- 1. This page is to authorize to allow software installation of machines. There are 2 steps in this page:
  - a. Select software

| Step 1: Select software from Software list |                                                                    |                |         |        |  |  |  |
|--------------------------------------------|--------------------------------------------------------------------|----------------|---------|--------|--|--|--|
|                                            |                                                                    |                |         | Next > |  |  |  |
| 6 rec                                      | ords Display: Software Inventory 💌 Pagesize: 10 💌 Se               | earch          | Q       |        |  |  |  |
|                                            | Display Name                                                       |                | Version |        |  |  |  |
|                                            | Acrobat.com                                                        | 2.0.0          |         |        |  |  |  |
|                                            | Microsoft Office Enterprise 2007                                   | 12.0.4518.1014 |         |        |  |  |  |
|                                            | Microsoft Office Professional Plus 2010                            | 14.0.4536.1000 |         |        |  |  |  |
|                                            | Microsoft Office Project Professional 2007                         | 12.0.4518.1014 |         |        |  |  |  |
|                                            | Microsoft Visual Studio Team System 2008 Development Edition - ENU |                |         |        |  |  |  |
|                                            | SAMUite 5.0                                                        | 5.0            |         |        |  |  |  |
|                                            |                                                                    |                |         | Next > |  |  |  |

#### b. Select machine

| Step 2. Select machines from Machine List              |                                    |                   |         |                |            |            |                  |
|--------------------------------------------------------|------------------------------------|-------------------|---------|----------------|------------|------------|------------------|
|                                                        |                                    |                   |         |                |            |            | < Back Authorize |
| Sele                                                   | cted Software: 2                   |                   |         |                |            |            |                  |
|                                                        | D                                  | isplay Name       |         |                | Version    |            | Publisher        |
| Micro                                                  | soft Office Enterprise 2007        |                   |         | 12.0.4518.1014 |            |            |                  |
| Micro                                                  | soft Office Professional Plus 2010 |                   |         | 14.0.4536.1000 |            |            |                  |
| ☑ Filter machine. Ist with installed selected software |                                    |                   |         |                |            |            |                  |
| 4 rec                                                  | ords 🛛 🔂 Pagesize: 10 💌 Search     | Q                 |         |                |            |            |                  |
|                                                        | Machine Name                       | User ID           | Usernan | ie             | Department | Location   | Serial Number    |
|                                                        | ALCHEMIST                          | alchemist\yokepui |         |                | Unassigned | Unassigned | 51K2R1S          |
|                                                        | CHRISTIANHAN-PC                    | ISAT\christianhan |         |                | Unassigned | Unassigned | 96WLYL1          |
|                                                        | GENEVA                             | ISAT\shireen      |         |                | Unassigned | Unassigned | None             |
|                                                        | VOSTRO 1088-ERIC                   | ISAT\ericyap      |         |                | Unassigned | Unassigned | 13S6KL1          |
|                                                        |                                    |                   |         |                |            |            | < Back Authorize |

2. Click "Authorize". Now you have added authorization.

#### **Remove Authorization**

- 1. This page is to remove authorization of the software installation. There are 2 steps in this page:
  - a. Select a machine

| Step 1: Select authorized software from list |                                                                     |                                   |  |  |  |  |  |
|----------------------------------------------|---------------------------------------------------------------------|-----------------------------------|--|--|--|--|--|
| The                                          | The list will display only software that has authorization records. |                                   |  |  |  |  |  |
| 2 rec                                        | ords Pagesize: 10 💌                                                 | Search D                          |  |  |  |  |  |
|                                              | Display Name                                                        | Version                           |  |  |  |  |  |
|                                              | Microsoft Office Enterprise 2007                                    | 12.0.4518.1014                    |  |  |  |  |  |
|                                              | Microsoft Office Professional Plus 2010                             | 14.0.4536.1000                    |  |  |  |  |  |
|                                              |                                                                     | Skip to Machine Remove All Next > |  |  |  |  |  |

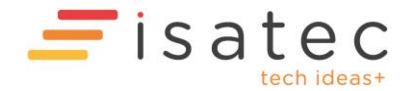

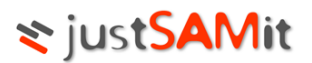

#### b. Select software

| Step 2: Select      | machine from list             |                      |                                                       |                                              |                        |            |            |        |
|---------------------|-------------------------------|----------------------|-------------------------------------------------------|----------------------------------------------|------------------------|------------|------------|--------|
|                     |                               |                      |                                                       |                                              |                        |            | < Back     | Remove |
| Selected Softwa     | are: 1                        |                      |                                                       |                                              |                        |            |            |        |
|                     |                               | D                    | isplay Name                                           |                                              | Version                |            | Publisher  |        |
| Microsoft Office Pr | rofessional Plus 2010         |                      |                                                       | 14.0.4536.1000                               |                        |            |            |        |
| The list is displa  | ying machines that authorized | d installation of se | elected software. If no software is selected, it will | display machines that have authorized instal | ation of any software. |            |            |        |
| 1 record            | 🔁 🚯 Pagesize: 10 💌            | Search               | Q                                                     |                                              |                        |            |            |        |
|                     | Machine Name                  |                      | User ID                                               | Username                                     | Department             | Location   | Serial Num | ber    |
| GENEVA              |                               |                      | ISAT\shireen                                          |                                              | Unassigned             | Unassigned | None       |        |
|                     |                               |                      |                                                       |                                              |                        |            |            |        |

2. Click on "Remove". Now authorization is already remove.

#### Upload Authorize Software List

This page allows users to import a list of Authorized Software into justSAMit using Microsoft Excel format.

| Select a file to | upload. | The file | must be in | Microsoft | Excel for | ormat. |
|------------------|---------|----------|------------|-----------|-----------|--------|
| beleet a me to   | aproudi | THE HE   | mast be m  |           | CACCE 1   | orman  |

| * Name            |                                       |   |
|-------------------|---------------------------------------|---|
| Description       | · · · · · · · · · · · · · · · · · · · |   |
| Browse file       | Browse                                |   |
| Upload            | ✓ Overwrite if name exists            |   |
| 0 Record 🔀        |                                       | م |
| No list is found. |                                       |   |

### Software Bind

This page is to bind the purchased software to software installation. The purpose is to link a few details from purchase to the installed software on machines such as cost, support expiry date. It is to determine the exact amount of purchased software quantity that already being used.

When you bind the purchase to installation, all selected installation will be set to authorize to use the software.

Pre-requisite:

- At least 1 purchased software
- Users must have the following rights:
  - License Purchase Moderator
  - License Authorization Moderator

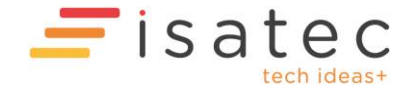

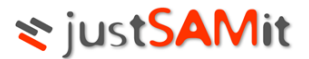

There are 2 steps in this page:

- 1) Select a purchased software
- 2) Select machines that detected installation

In Step 1, you need to select PO Number and select a software you would like to bind them.

| Step 1: Select a purchase order, then select a software from purchase order |                |             |         |             |          |                |                          |
|-----------------------------------------------------------------------------|----------------|-------------|---------|-------------|----------|----------------|--------------------------|
| Purchase Order: Click one PO Number                                         |                |             |         |             |          |                |                          |
| 2 records 🚺 Search 🔎                                                        |                |             |         |             |          |                |                          |
| PO Number                                                                   |                | Purchased [ | Date    | Vendor      |          | Sof            | tware Product            |
| <u>P011111</u>                                                              |                | 14/10/201   | 0       | Default Ven | dor      |                | 2                        |
| PO2010030201                                                                |                | 13/10/201   | 0       | Default Ven | dor      |                | 4                        |
|                                                                             |                |             |         |             |          |                |                          |
| Purchased Software: Click one Display Name                                  |                |             |         |             |          |                |                          |
| Display Name                                                                | Version        |             | License | Unit Cost   | Quantity | Recorded       | Detected<br>Installation |
| Microsoft Office Professional Plus 2010                                     | 14.0.4536.1000 |             | Default | 0.00        | 0        | 0              | 1                        |
| Microsoft Office Project Professional 2007                                  | 12.0.4518.1014 |             | Default | 0.00        | 0        | 0              | 2                        |
|                                                                             |                |             |         |             | Bin      | d all machines | Next >                   |

In Step 2, select machines to bind with selected software done in step 1

| Ste        | p 2: Select machines with Installation that will                             | bind to selected purchased s | oftware. |            |            |          |               |            |                   |
|------------|------------------------------------------------------------------------------|------------------------------|----------|------------|------------|----------|---------------|------------|-------------------|
| Dis<br>Dis | play authorized installation only<br>play records not bound to purchase only |                              |          |            |            |          |               |            |                   |
| 2 reco     | ords 🛛 🔁 🚱 🕒 Pagesize: 10 💌                                                  | Search                       | Q        |            |            |          |               |            |                   |
|            | Computer Name                                                                | User ID                      | Username | Department | Location   | Status   | Serial Number | Authorized | Bound to purchase |
|            | ALCHEMIST                                                                    | alchemist\yokepui            |          | Unassigned | Unassigned | Inactive | 51K2R1S       | ×          | ×                 |
|            | OSTRO 1088-ERIC                                                              | ISAT\ericyap                 |          | Unassigned | Unassigned | Active   | 1356KL1       | ×          | ×                 |
|            |                                                                              |                              |          |            |            |          |               |            |                   |
|            |                                                                              |                              |          |            |            |          |               | < Back     | Bind              |

After you have done, click "Bind"

Note: If selected machines have already bound to purchase, a confirmation page will be displayed. Click Confirm to change the Software Purchase of notified machines.

# Software Monitor

Allows user to manage and monitor software that really interest them.

| 🛨 Select Software      |                   |                |          |           |              |
|------------------------|-------------------|----------------|----------|-----------|--------------|
| List of Monitoring S   | oftware.          |                |          |           |              |
| 2 records 🔠            | 8 🔳 8             |                |          |           |              |
|                        | Display Name      | Version        | Detected | Purchased | Unauthorized |
| Microsoft Office Enter | prise 2007        | 12.0.4518.1014 | 3        | 1         | 1            |
| Microsoft Office Profe | ssional Plus 2010 | 14.0.4536.1000 | 1        | 1         | 1            |

In this page, user will only see software they want to monitor; other unnecessary software will be excluded from the list.

In order to add more software to be monitored into the list, click on "**Select Software**". Figure below show the list of software available, this software is software already purchased by user.

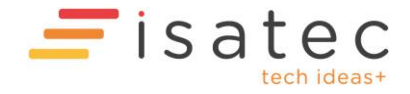

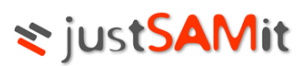

| Software Monitor List                                                                                                    |    | installation of selected software                                           |    |
|----------------------------------------------------------------------------------------------------|----|-----------------------------------------------------------------------------|----|
| This configuration will be saved according to your user account.                                                                               |    |                                                                             |    |
| Select software from inventory list                                                                                                    |    | Selected Software for monitoring                                            |    |
| Microsoft Visual Studio Team System 2008 Development Edition - ENU<br>Microsoft Office Project Professional 2007<br>SAMLite 5.0<br>Acrobat.com | ~~ | Microsoft Office Enterprise 2007<br>Microsoft Office Professional Plus 2010 |    |
|                                                                                                    | _  |                                                                             | Ok |

Here are the steps to add software:

- 1. Click on Elect Software and it will lead you to a page where you can select software from a list.
- 2. Select the software title from the **left** pane, and then click >>>.
- 3. The selected software will be added to the right pane.

Here are the steps to remove software:

- 1. Select the software title from the **right** pane, and then click <<<>>.
- 2. The removed software will be moved back to the left pane.

Click "Ok" button to save your changes and exit the page.

## **Patch Monitor**

Allows user to manage and monitor patch/hotfix that is important.

| ectranov<br>Secta Hoffx)<br>offix Details: | 5                                 | Criteria Filtered By © Operating System © Software<br>Microsoft Windows 7 Enterprise<br>Microsoft Windows XP Professional | Add    |
|--------------------------------------------|-----------------------------------|----------------------------------------------------------------------------------------------------|--------|
| lotFixID                                   | Filtered Criteria                 |                                                                                                    |        |
| B2160329                                   | Microsoft Windows XP Professional |                                                                                                    | remove |
| B973540_WM9                                | Windows Media Player 11           |                                                                                                    | remove |

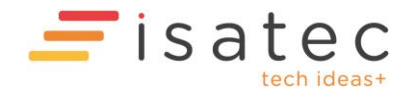

Page **21** of 22

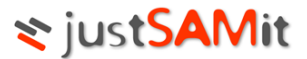

Here are the steps to add hotfix:

- 1. Select the hotfix name from the "Select a Hotfix" **drop down list**.
- 2. The selected hotfix will be shown at the left pane.
- 3. Select either **operating system** or **software** that is required to be installed with the selected software at the **right pane**.
- 4. Click "Add" button to add the selected hotfix to the monitoring list.

Here are the steps to remove hotfix:

- 1. Click "Remove" button of the selected hotfix.
- 2. The monitoring list will be updated immediately.

Click "Save" button to save your changes and exit the page.

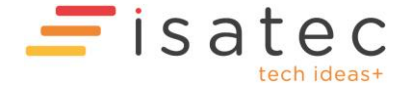